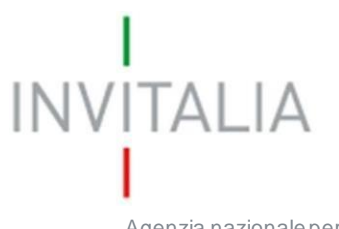

Agenzia nazionale per l'attrazione degli investimenti e lo sviluppo d'impresa SpA

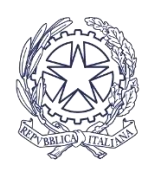

Ministero degli Affari Esteri e della Cooperazione Internazionale

## ICE Bonus Export

## GUIDA ALLA TRASMISSIONE DELLA

# DOMANDA DI ACCESSO AL

## CONTRIBUTO

v.1.0

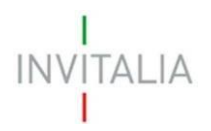

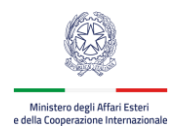

### Sommario

| 1. | Accesso al portale Invitalia PA Digitale | . 3 |
|----|------------------------------------------|-----|
| 2. | Trasmissione della domanda               | . 4 |

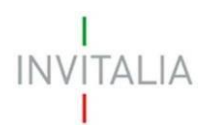

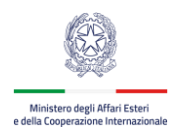

### 1. Accesso al portale Invitalia PA Digitale

A partire **dalle ore 10:00 del 16 maggio 2022** sarà possibile trasmettere la domanda di agevolazione del contributo. Per accedere alla piattaforma, occorre collegarsi al link <u>https://sso-padigitale.invitalia.it.</u> Nell'area dedicata alla misura agevolativa **Bonus per l'Export Digitale** si deve utilizzare il link in rosso, dedicato.

| A Digitale<br>ostegno riv                                                                                                    | è la piattaforma di Invitalia messa a disposizione delle Pubbliche Amministrazioni per consentire l'accesso alle misure di incentivazione e di<br>volte alle imprese e al mondo produttivo.                                                                                                    |
|----------------------------------------------------------------------------------------------------|----------------------------------------------------------------------------------------------------|
|                                                                                                    | BONUS PER L'EXPORT DIGITALE                                                                                                    |
| en la constante de la constante de la constante de la constante de la constante de la constante de la constante<br>La constante de la constante de la constante de la constante de la constante de la constante de la constante de | Per conto di ICE Agenzia e MAECI DGSP                                                                                                    |
|                                                                                                    | <ul> <li>L'agevolazione Bonus Export Digitale prevede la concessione di contributi finalizzati ad avviare e consolidare l'attività di internazionalizzazione delle microimprese italiane manifatturiere (codice ATECO C), costituite anche in forma di reti e consorzi, attraversi soluzioni digitali per l'export fornite da imprese iscritte nell'elenco delle società abilitate.</li> <li>L'incentivo è promosso dal Ministero degli Affari Esteri e della Cooperazione Internazionale (MAECI) e dall'Agenzia ICE.</li> <li>La misura può contare su una dotazione di 30 milioni di euro.</li> <li>Il contributo è concesso, nell'ambito del regolamento de minimis:         <ul> <li>alle microimprese per un importo pari a 4,000 euro a fronte di spese ammesse di importo non inferiore, al netto dell'IVA, a 5,000 euro.</li> <li>alle reti soggetto e ai consorzi per un importo pari a 22,500 euro a fronte di spese ammesse di importo non inferiore, al netto dell'IVA, a deuro 25,000.</li> </ul> </li></ul> |
|                                                                                                    | Dal 16/05/2022 al 15/07/2022 dal lunedi al venerdi dalle 10:00 alle 17:00 è possibile trasmissione la domanda di contributo al seguente link                                                                                                    |
|                                                                                                    | https://trasmissione-bexport.invitalia.it                                                                                                    |

Figura 1 – Area dedicata alla misura agevolativa – link pagina trasmissione domanda

Il link di accesso è presente anche nell'area riservata del soggetto iscritto al Registro delle imprese, sempre in corrispondenza della misura agevolativa **Bonus per l'Export Digitale,** nella sezione "DOMANDA DI ACCESSO ALLE AGEVOLAZIONI"

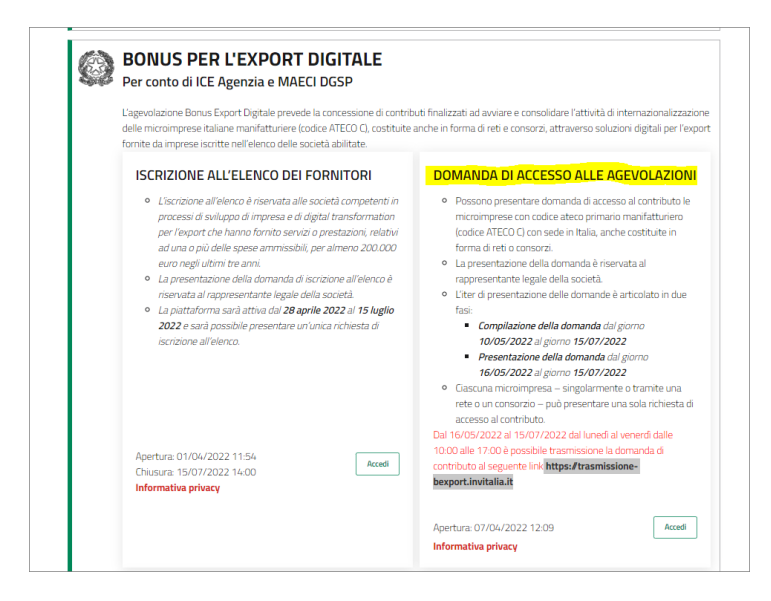

Figura 2 – Area riservata, sezione "Domanda accesso alle agevolazioni" – link pagina trasmissione domanda

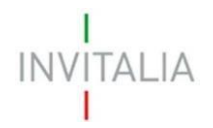

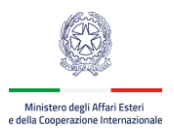

Cliccando sul link <u>https://trasmissione-bexport.invitalia.it</u> l'utente dovrà utilizzare il sistema pubblico di identità digitale SPID, la Carta d'Identità Elettronica (CIE) oppure la Carta Nazionale dei Servizi (CNS) per effettuare l'accesso alla pagina dedicata alla trasmissione della domanda di agevolazione del contributo. All'accesso, il sistema controlla che, al Codice Fiscale del compilatore risulti abbinato almeno il Codice Fiscale di una microimpresa per la quale sia stata compilata una domanda di agevolazione al contributo non ancora trasmessa. In caso contrario non sarà possibile procedere.

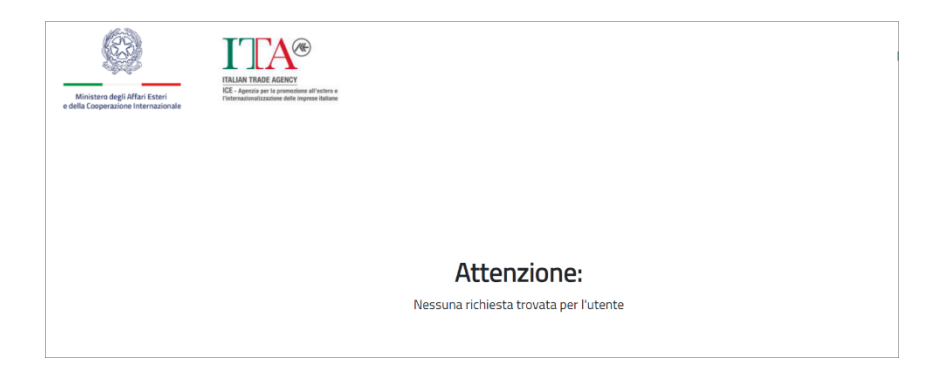

Figura 3 – Al Codice Fiscale del compilatore non risulta associata alcuna microimpresa che ha compilato una domanda non ancora trasmessa

#### 2. Trasmissione della domanda

Per trasmettere la domanda è necessario inserire il Codice Predisposizione nell'apposito campo d'inserimento. Il codice è stato generato nella precedente fase di compilazione della domanda ed è presente nel modulo firmato digitalmente

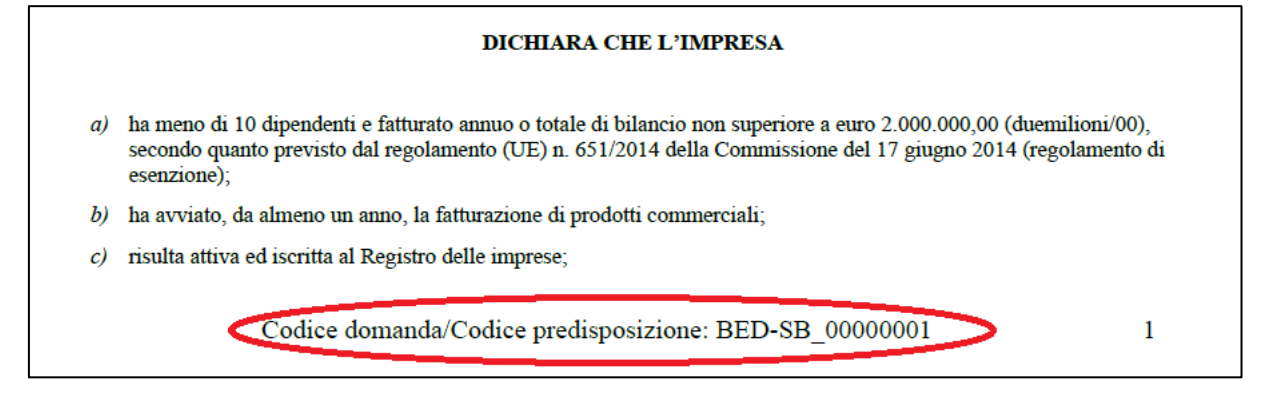

Figura 4– codice di predisposizione presente nel modulo di domanda

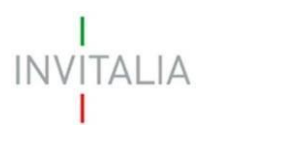

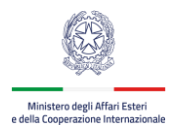

| Ministero degli Affari Esteri<br>e della Cooperazione Internazionale | ILLIAN TRADE AGENCY<br>EXC Agencia part is promotions all voters a<br>Preferenciationalizzatione that improve Statione                     |
|----------------------------------------------------------------------|----------------------------------------------------------------------------------------------------|
| Trasmissione doman                                                   | ida di contributo Bonus Export Digitale                                                                                                    |
| Inserisci codice (                                                   | domanda                                                                                                    |
| In questa sezione possibile i<br>generato al termine della co        | inviare la domanda di agevolazione. Per presentare formalmente la domanda necessario inserire il codice di predisposizione<br>Impilazione. |
| Codice Domanda                                                       |                                                                                                    |
| Il campo è obbligatorio                                              |                                                                                                    |
|                                                                      | INVIA CODICE DOMANDA                                                                                                    |

Figura 5 - Inserimento codice di predisposizione

Successivamente è possibile cliccare sul pulsante **INVIA CODICE DOMANDA** per effettuare la trasmissione

| 7352430                             |                                                                                                    |
|-------------------------------------|----------------------------------------------------------------------------------------------------|
|                                     | ITALIAN TRADE AGENCY                                                                                                    |
| Ministero degli Affari Esteri       | ICE - Appretis per la semanciane all'entre e<br>Ventresalementa tratta della compane littata                                                                                                    |
| e della Cooperazione Internazionale | 1 more to provide a contract of the second second |
|                                     |                                                                                                    |
| Trasmissione doma                   | anda di contributo Bonus Export Digitale                                                                                                    |
|                                     |                                                                                                    |
|                                     |                                                                                                    |
| Inserisci codice                    | e domanda                                                                                                    |
|                                     |                                                                                                    |
|                                     |                                                                                                    |
|                                     |                                                                                                    |
| In questa sezione possibili         | e inviare la domanda di agevolazione. Per presentare formalmente la domanda necessario inserire il codice di predisposizione della doma                                                                                                    |
| generato al termine della (         | compilazione.                                                                                                    |
|                                     |                                                                                                    |
| Codice Domanda                      |                                                                                                    |
| DED ED ARCONING                     |                                                                                                    |
| BED-SB_                             |                                                                                                    |
|                                     |                                                                                                    |
|                                     |                                                                                                    |
|                                     |                                                                                                    |
|                                     |                                                                                                    |
|                                     |                                                                                                    |
|                                     | INVIA CODICE DOMANDA                                                                                                    |
|                                     |                                                                                                    |

Figura 6 – invio per la trasmissione della domanda

Il sistema controllerà che, al Codice Fiscale del compilatore, risulti abbinato il codice di predisposizione inserito. In caso di corrispondenza comparirà messaggio di buon esito dell'operazione.

È possibile trasmettere la domanda, con esclusione dei giorni festivi e prefestivi, dal 16 maggio 2022 al 15 luglio 2022, dalle ore 10:00 alle ore 17:00.

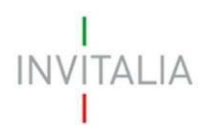

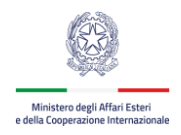

Si può verificare il corretto esito della trasmissione nel documento di **Attestazione di trasmissione**, consultabile nella sezione "Dettaglio della domanda"

| Area riservata Gestione Istar    | nze Manuale Utente  |
|----------------------------------|---------------------|
| DETTAGLIO DOMANDA B              | ED-SB_000 ACQUISITA |
| Domanda                          |                     |
| BED-SB_000 5pdf.p7m              | <u>ئ</u>            |
| Attestazioni                     |                     |
| Attestazione_di_acquisizione.pdf | ۵.                  |
| Attestazione_di_trasmessione.pdf |                     |
|                                  | Indietro            |

Figura 7 – Dettaglio della domanda con elenco attestazioni

| ITA®                                                                                                    |                                                                          |
|----------------------------------------------------------------------------------------------------|--------------------------------------------------------------------------|
| TAQUAR MODE ADDRY<br>2013 Approval and approximation of integers<br>from the second and approximation of the second approximation of the second appr | Milliostanu, dagi tiffari ili stati<br>a della Cosperadore international |
| TRASMISSIONE DOMA                                                                                                    | NDA                                                                      |
| L'utente (c.f. ) ha trasmesso<br>per l'accesso alle agevolazioni tramite la piattaforma PADIGITALE.INVIT.                                                                                                    | per via telematica l'istanza BED-SB_000 /<br>ALIA.IT per conto di:       |
| Codice Fiscale:                                                                                                    |                                                                          |
| Denominazione:                                                                                                    |                                                                          |
| Misura agevolativa: DOMANDA DI ACCESSO ALLE AGEVOLAZIONI                                                                                                    | BONUSEXPORT                                                              |
| Esito trasmissione: Trasmessa                                                                                                    |                                                                          |
| Protocollo trasmissione: BED-PR0000010                                                                                                    |                                                                          |
|                                                                                                    |                                                                          |

Figura 8 – pdf di attestazione della trasmissione della domanda di agevolazione al contributo